#### <u>วิธีปฏิบัติในการเข้าร่วมประชุมผ่านสื่ออิเล็กทรอนิกส์ Inventech Connect</u>

ผู้ถือหุ้นและผู้รับมอบฉันทะที่ประสงค์จะเข้าประชุมผ่านสื่ออิเล็กทรอนิกส์ด้วยตนเอง สามารถดำเนินการได้ตามขั้นตอนการยื่น แบบคำร้องเข้าร่วมประชุมผ่านสื่ออิเล็กทรอนิกส์ ดังนี้

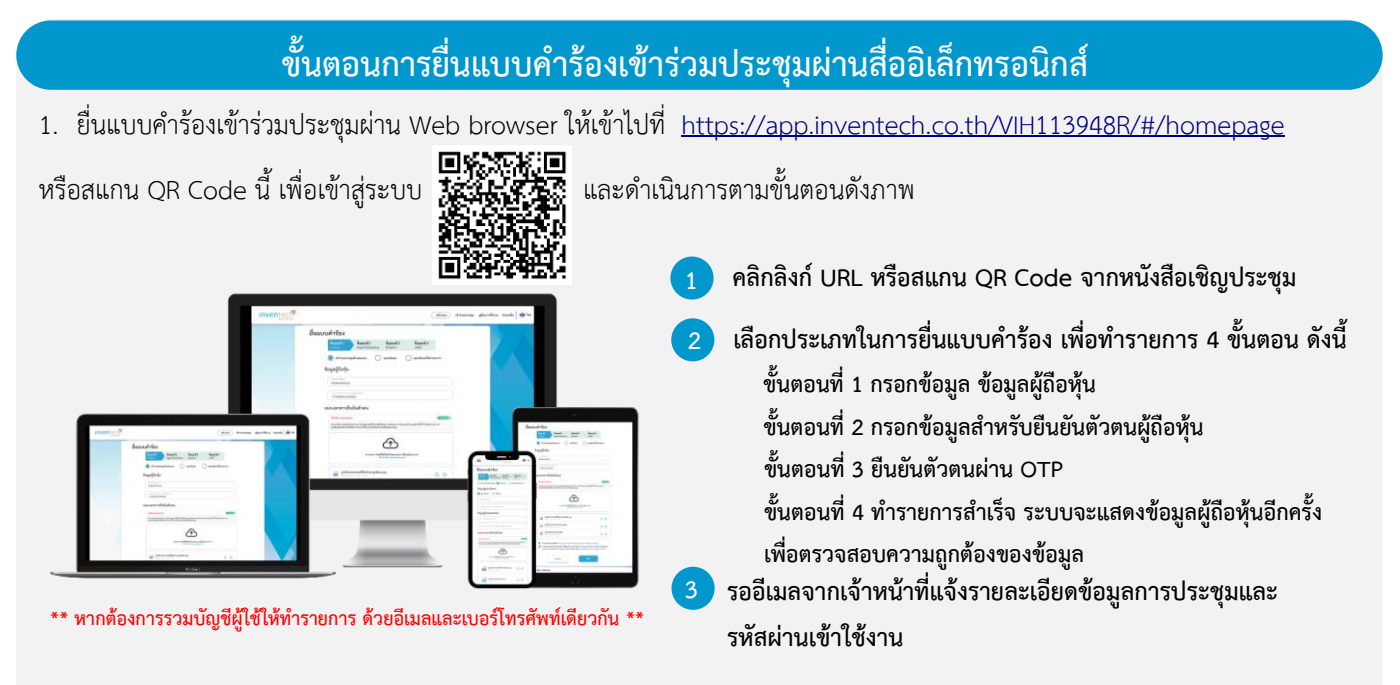

 สำหรับผู้ถือหุ้นที่ประสงค์จะเข้าร่วมประชุมด้วยตนเอง หรือโดยผู้รับมอบฉันทะที่ไม่ใช่กรรมการบริษัทฯ ผ่านสื่ออิเล็กทรอนิกส์ ระบบลง ทะเบียนยื่นแบบคำร้องจะเปิดให้ดำเนินการตั้งแต่วันที่ 7 พฤศจิกายน 2567 เวลา 08:30 น. โดยระบบจะปิดการลงทะเบียนวันที่ 14 พฤศจิกายน 2567 จนกว่าจะปิดการประชุม

 ระบบประชุมผ่านสื่ออิเล็กทรอนิกส์จะเปิดให้เข้าระบบได้ในวันที่ <u>14 พฤศจิกายน 2567</u> เวลา <u>12:00 น.</u> (ก่อนเปิดประชุม 2 ชั่วโมง) โดยผู้ถือหุ้นหรือผู้รับมอบฉันทะใช้ Username และ Password ที่ได้รับและปฏิบัติตามคู่มือการใช้งานในระบบ

### การมอบฉันทะให้กรรมการของบริษัทๆ

หากกรณีผู้ถือหุ้นที่ประสงค์จะมอบฉันทะให้กรรมการของบริษัทฯ <u>สามารถยื่นแบบคำร้องผ่านสื่ออิเล็กทรอนิกส์ได้ตามขั้นตอนที่กำหนด</u> <u>หรือจัดส่งหนังสือมอบฉันทะ พร้อมเอกสารประกอบ มายังบริษัทฯ ทางไปรษณีย์ ตามที่อยู่ข้างล่างนี้ โดยเอกสารจะต้อง มาถึงบริษัทฯ ภายในวันที่ 13 พฤศจิกายน 2567 เวลา 17.00 น.</u>

สำนักงานเลขานุการ บริษัท ศรีวิชัยเวชวิวัฒน์ จำกัด (มหาชน) เลขที่ 74/5 หมู่ 4 ถนนเพชรเกษม ตำบลอ้อมน้อย อำเภอกระทุ่มแบน จังหวัดสมุทรสาคร 74130

## หากพบปัญหาในการใช้งาน สามารถติดต่อ Inventech Call Center

02-931-9136

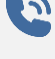

@inventechconnect

ให้บริการระหว่างวันที่ 7 – 14 พฤศจิกายน 2567 เวลา 08.30 – 17.30 น. (เฉพาะวันทำการ ไม่รวมวันหยุดราชการและวันหยุดนักขัตฤกษ์)

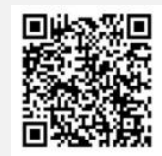

แจ้งปัญหาการใช้งาน @inventechconnect

## ขั้นตอนการลงทะเบียนเพื่อเข้าร่วมประชุม (e-Register) และขั้นตอนการลงคะแนนเสียง (e-Voting)

- กรอกอีเมลและรหัสผ่านที่ได้รับจากอีเมล หรือขอรหัส OTP
- กดปุ่ม "ลงทะเบียน" โดยคะแนนเสียงจะถูกนับเป็นองค์ประชุม
- 3 กดปุ่ม "เข้าร่วมประชุม" จากนั้นกดปุ่ม "Join Meeting"
- 4 เลือกระเบียบวาระการประชุมที่บริษัทกำหนด
- 5 กดปุ่ม "ลงคะแนน"
- 😚 เลือกลงคะแนนตามความประสงค์
- ระบบจะแสดงผลลัพธ์การลงคะแนนเสียงล่าสุดที่ได้ทำการเลือก ลงคะแนน

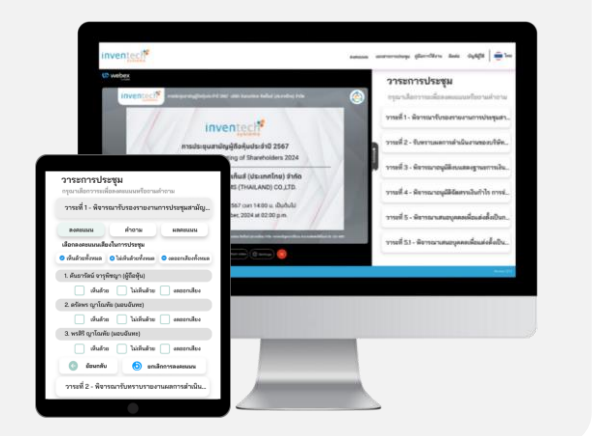

หากต้องการยกเลิกการลงคะแนนเสียงล่าสุด กรุณากดปุ่ม "ยกเลิกการลงคะแนน" (ซึ่งหมายความว่า ผลคะแนนล่าสุดของท่านจะ เท่ากับการไม่ออกเสียงลงคะแนน หรือผลคะแนนของท่านจะถูกนำไปรวมกับคะแนนเสียงที่การประชุมกำหนด) โดยท่านสามารถแก้ไข การออกเสียงลงคะแนนได้จนกว่าระบบจะปิดรับการลงคะแนนเสียงในวาระนั้นๆ

# ขั้นตอนการถามคำถามผ่านระบบ Inventech Connect

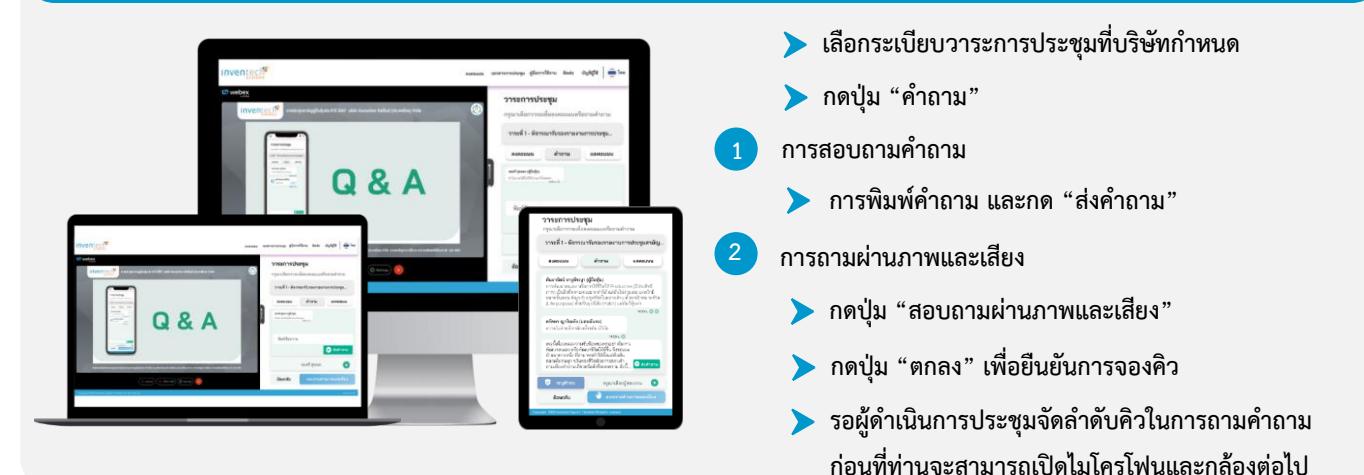

#### คู่มือการใช้งาน Inventech Connec<sup>.</sup>

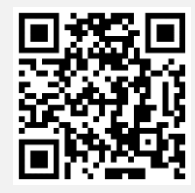

คู่มือการใช้งานระบบ Inventech Connect

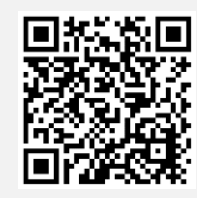

วิดีโอการใช้งานระบบ Inventech Connect

\*หมายเหตุ การทำงานของระบบประชุมผ่านสื่ออิเล็กทรอนิกส์ และระบบ Inventech Connect ขึ้นอยู่กับระบบอินเทอร์เน็ตที่รองรับของผู้ถือหุ้นหรือผู้รับ มอบฉันทะ รวมถึงอุปกรณ์ และ/หรือ โปรแกรมของอุปกรณ์ กรุณาใช้อุปกรณ์ และ/หรือโปรแกรมดังต่อไปนี้ในการใช้งานระบบ

- 1. ความเร็วของอินเทอร์เน็ตที่แนะนำ
  - High Definition Video: ควรมีความเร็วอินเทอร์เน็ตที่ 2.5 Mbps (ความเร็วอินเทอร์เน็ตที่แนะนำ)
  - High Quality Video: ควรมีความเร็วอินเทอร์เน็ตที่ 1.0 Mbps
  - Standard Quality Video: ควรมีความเร็วอินเทอร์เน็ตที่ 0.5 Mbps
- 2. อุปกรณ์ที่สามารถใช้งานได้
  - โทรศัพท์เคลื่อนที่/อุปกรณ์แท็ปเล็ต ระบบปฏิบัติการ iOS หรือ Android
  - เครื่องคอมพิวเตอร์/เครื่องคอมพิวเตอร์โน้ตบุ๊ค ระบบปฏิบัติการ Windows หรือ Mac
- อินเทอร์เน็ตเบราว์เซอร์ Chrome (เบราว์เซอร์ที่แนะนำ) / Safari / Microsoft Edge \*\* โดยระบบไม่รองรับ Internet Explorer

\*หมายเหตุ การทำงานของระบบประชุมผ่านสื่ออิเล็กทรอนิกส์ และระบบ Inventech Connect ขึ้นอยู่กับระบบอินเทอร์เน็ตที่รองรับ

# ้ผังแสดงขั้นตอนการเข้าร่วมประชุมผ่านสื่ออิเล็กทรอนิกส์ (e-Meeting)

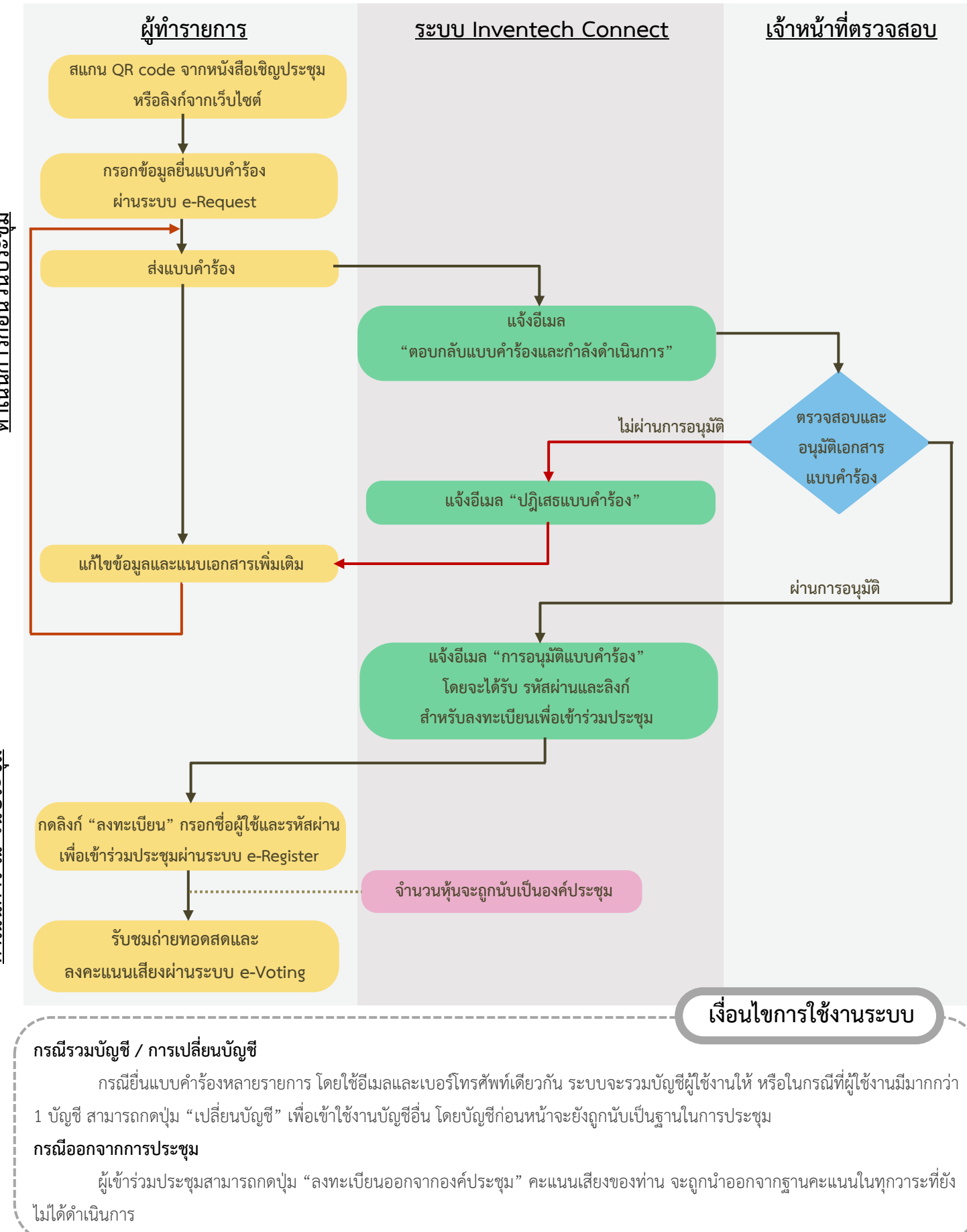